## 2020 校外使用纸本数字化平台教程

## 纸本图书不能借阅 电子图书帮你在家学习

图书馆可使用的中文电子图书,既有"读秀学术搜索"数据库中的近250 万种通过文献传递的电子图书;也有本馆绝大部分纸本图书电子化的近百万种中 文电子图书,在"馆藏图书数字化平台"+"超星数字图书馆"数据库中,可浏 览与下载使用。

在此期间,读者虽然不能借阅纸本图书,但可通过网络,下载或浏览以上数 据库平台中的中文电子图书,满足学习科研等需求。

纸本图书数字化的参考使用说明如下:

在浏览器中输入: <u>http://vpn.njau.edu.cn</u>
输入个人认证信息通过认证

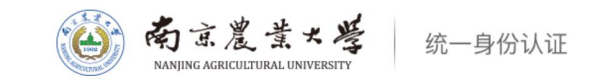

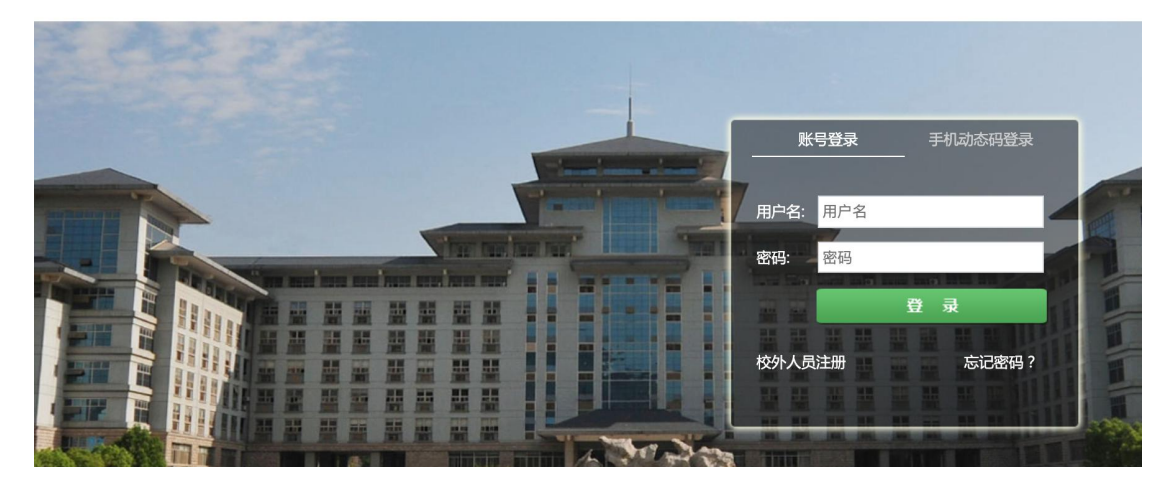

3. 浏览新开一个标签, 输入 http://libweb.njau.edu.cn, 在图书馆书目检索系 统中进行检索

| ←           |    | съ    | 0         | 不安全          | È ∣ lib           | web.nj                | au.ec              | <b>lu.cn</b> /op | ac/s | earch_adv. | php# | /index |            |           |        |    |   | ☆  |     | ABP | * |     | Ŷ | ۲  |
|-------------|----|-------|-----------|--------------|-------------------|-----------------------|--------------------|------------------|------|------------|------|--------|------------|-----------|--------|----|---|----|-----|-----|---|-----|---|----|
| <b>11</b> D | Z用 | 🛅 CAD | AL 🛅      | 办公           |                   | 网上调查                  | <b>[</b> &表单       | 2 🗀 1            | 、    | 🛅 计算机轴     | 灰硬件  | 🗎 生活   | 网络社区       |           | 网银、则   | 肉物 | ; | 海淘 | ۲ 🖿 | F载  |   | 游戏  |   | 两岸 |
|             |    |       | <b>有京</b> | 农」<br>Public | <b>止大</b><br>Acce | <b>、学</b> [<br>ess Ca | <b>图日</b><br>talog | <b>ド馆</b> =      | 书目   | 目检索        | 系    | 统      | 0101000100 | 101000100 | 010001 |    |   |    |     |     |   |     |   |    |
| 书目          | 检索 | 热     | 们推荐       |              | 分类                | 浏览                    | 亲                  | 新书通报             |      | 期刊导航       |      | 读者荐购   | 学科参考       | 5         | 信息     | 发布 |   | 我的 | 图书馆 | 1   | 馆 | 际借阅 |   |    |
| 馆藏          | 检索 | 简单检   | 索多        | 字段检测         | 索                 |                       |                    |                  |      |            |      |        |            |           |        |    |   |    |     |     |   |     |   |    |
| - 21        | 官藏 | 检索-   |           |              |                   |                       |                    |                  |      |            |      |        |            |           |        |    |   |    |     |     |   |     |   |    |
|             |    |       |           |              |                   |                       |                    |                  |      |            |      |        |            |           |        |    |   |    |     |     |   |     |   |    |
|             |    |       |           |              |                   |                       |                    |                  |      |            |      |        |            |           |        |    |   |    |     |     |   |     |   |    |
|             |    | 任意词   | •         |              |                   |                       |                    |                  |      |            |      |        |            |           |        |    |   |    | Q   |     | Ð | \$  |   |    |

4. 在检索结果中点击需要的图书题目, 打开详细信息页

| <b>南京农业大学</b><br>ILIB Online Public Access C | 图书馆书目检索系统<br>atalogue                                                  |     |
|----------------------------------------------|------------------------------------------------------------------------|-----|
| お目检索   热门推荐   分类浏览                           | 新书通报   期刊导航   读者荐购   学科参考   信息发布   我的图书馆   馆际借阅                        |     |
| 馆藏检索 简单检索 多字段检索                              |                                                                        |     |
| 任意词 ▼                                        | <u>ପ୍</u> ଥ୍                                                           | Ð   |
| < <sup>o</sup> 当前检索                          | 按相关度排序 ▼ 降序排列 ▼ 每页数量:20 ▼                                              | 共命中 |
| 检索词语:                                        | 1.水和废水除微污染技术                                                           |     |
| 水和废水除微污染技术                                   | (芬) Jurate Virkutyte, (美) Rajender S. Varma, (澳) Veeriah Jegatheesan编著 |     |
| 。<br>  e  <sup>出版年</sup> へ                   | 中国建筑工业口版社 2013.06<br>31 查看馆藏                                           |     |
| 启用 从 1900 到 2020                             |                                                                        |     |

5. 点击"在线阅读"按钮,在打开的页面中可以在线阅读

| 书目信息 机读格式(MA | RC)                                                                                 |
|--------------|-------------------------------------------------------------------------------------|
| 题名/责任者:      | 水和废水除微污染技术/(芬) Jurate Virkutyte, (美) Rajender S. Varma, (澳) Veeriah Jega<br>译       |
| 出版发行项:       | 北京:中国建筑工业出版社,2013.06                                                                |
| ISBN及定价:     | 978-7-112-14971-1/CNY72.00                                                          |
| 载体形态项:       | 356页:图;24cm                                                                         |
| 并列正题名:       | Treatment of micropollutants in water and wastewater                                |
| 个人责任者:       | Virkutyte, Jurate 编著                                                                |
| 个人责任者:       | Varma, Rajender S. 编著                                                               |
| 个人责任者:       | Jegatheesan, Veeriah 编著                                                             |
| 个人次要责任者:     | 郭瑾 译                                                                                |
| 学科主题:        | 水污染防治                                                                               |
| 中图法分类号:      | X52                                                                                 |
| 馆藏电子副本:      | 在线阅读                                                                                |
| 出版发行附注:      | 由英国IWA出版社授权                                                                         |
| 书目附注:        | 有书目 (第269-356页)                                                                     |
| 提要文摘附注:      | 本书前10章涵盖了微污染物的核心内容:在水体中出现和迁移转化规律,应用了最新传感<br>分析,生物、物理、化学处理方法以及几种技术的联用。最后,本书还提供了一个杀虫剂 |

6. 如需借阅, 请选择"借阅"按钮

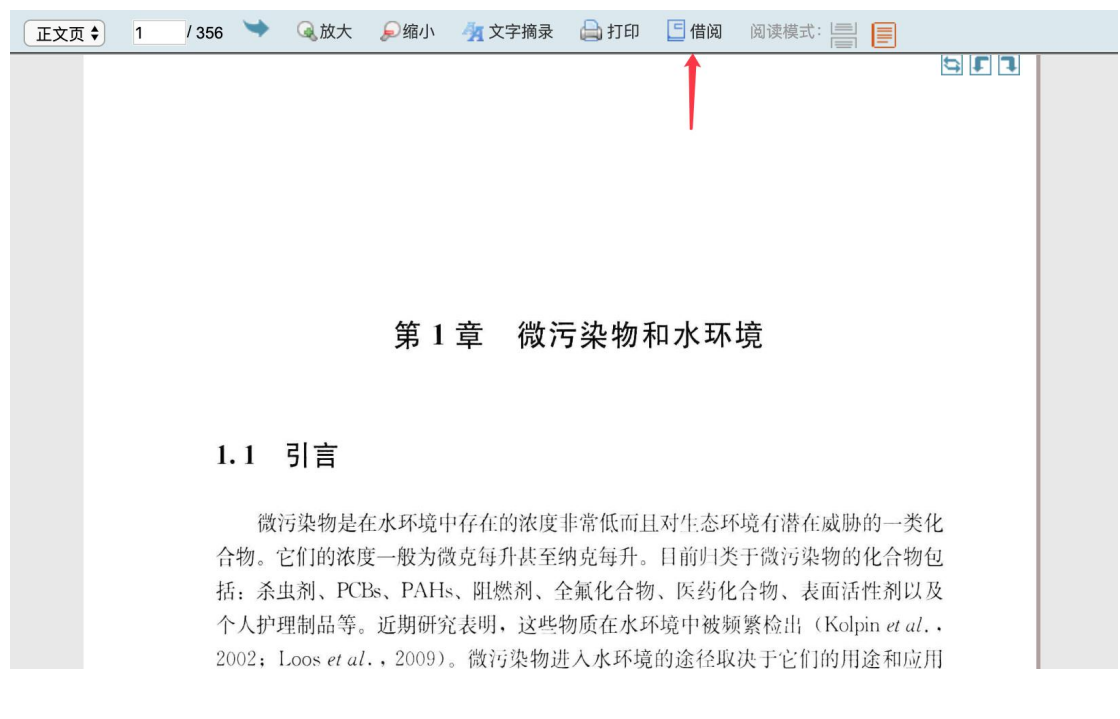

7. 输入校内邮箱和验证码, 等待邮件

请读者仔细填写一下借阅申请表单

| 资源标题: | 水和废水除微污染 | 技术                |               |
|-------|----------|-------------------|---------------|
| 资源类型: | 图书       |                   |               |
| 电子邮箱: | 输入邮箱     | @njau.edu.cn      | 请输入学校邮箱名称前半部分 |
| 验证码:  |          | 2 FR 看不清楚? 换一张 (不 | 区分大小写)        |
|       | 确认       | 提交                |               |

8. 收到邮件,保存邮件中的下载链接地址

| 〔■■ → 您好!对于您咨询的图书: 在下载链接上                                                                | 按右键                    |
|------------------------------------------------------------------------------------------|------------------------|
| 【书 名】水和废水除微污染技术数字副本.pdf 已经查询到,请点击链接下                                                     | <br>在新窗口打开             |
| 本次数字副本借阅仅允许在48小时内在 <b>单位内网IP范围内</b> 进行下载与使用。<br>本次数字副本借阅仅允许田王校内教学与利研使用。请王下载20日内删除。严禁外泄本馆 | 在系统浏览器打开<br>复制链接地址 🗲 🙀 |
|                                                                                          | 全选<br>服务 ▶             |

9. 在浏览器中打开,下载全文 注意: 1、下载的全文只限自用,不得传播。 2、每人每天下载不超过5册,每人每月累计不超过15册。 3、切记,全程都需要登录 VPN,VPN 网页不能关闭。

| MANJING AGRICULT   | · 圭大塔<br>uural UNIVERSITY               |        |  |  |  |  |
|--------------------|-----------------------------------------|--------|--|--|--|--|
| 地址: http://www.exa | nple.com.cn                             | 访问     |  |  |  |  |
| 欢迎访问南京农业大学SS       |                                         | 要关     |  |  |  |  |
| 默认资源组              | ● 南京农业大学主页                              | 不亜半    |  |  |  |  |
| 图书馆常用数据库           | ◎ 图书馆主页                                 | 中安人    |  |  |  |  |
|                    | ● <u>学校门户</u>                           |        |  |  |  |  |
|                    | ● 教务处主页 不                               | マークション |  |  |  |  |
|                    | ••••••••••••••••••••••••••••••••••••••• |        |  |  |  |  |
|                    |                                         |        |  |  |  |  |